# LAG. Configuración en FreeNAS

### Sumario

- 1 Introdución
- 2 Funcionamento de Bond/LAG (Link Aggregation Group)
- 3 Escenario a virtualizar
- 4 Configuración de Bondig en FreeNAS

### Introdución

- Nos seguintes apartados presentarase as características e diferenzas fundamentais de Bond/LAG e Multipath IO (MPIO).
- En esencia as dúas técnicas buscan como protexerse ante caídas dos camiños de rede entre un equipo e un switch ou outro equipo.
- Trátase de ter camiños redundantes ou alternativos entre dous puntos da rede, por exemplo entre unha NAS e un cliente.

## Funcionamento de Bond/LAG (Link Aggregation Group)

- Nesta parte III vaise ver unha pequena explicación desta técnica, e realizaranse prácticas na parte VI, porque FreeNAS precisa estar conectada a un switch que cumpra o estándar 802.3ad e VirtualBox non proporciona unha simulación do protocolo.
- O proceso de **Bonding**, tamén chamado **Agregación**, **Teaming**, **LAG** (Link Aggregation Group), Trunking, ... consiste en ter como mínimo dúas tarxetas nun equipo (Falando nun switch que cumpra o estándar 802.3ad (https://en.wikipedia.org/wiki/Link\_aggregation), colleríanse como mínimo 2 portos) e **fusionalas** nun novo interface virtual chamado Bond, Teaming, Agregación, LAG, Trunk ...
- Este novo interface virtual será no que se realice a configuración IP e nos interfaces físicos non se fará nada.

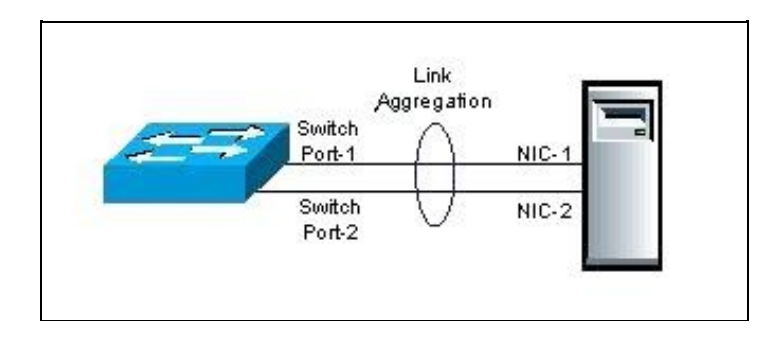

Equipo sobre con un LAG sobre dous interfaces físicos (Imaxe extraida da wikipedia)

- Segundo a configuración no equipo da imaxe, pode requirir que tamén se faga un LAG nos portos correspondentes do switch ou que non haxa que facer nada.
- Se un camiño caera, seguiríase transmitindo polo outro camiño.
- O equipo, a nivel IP, so ve un interface de rede, o LAG.

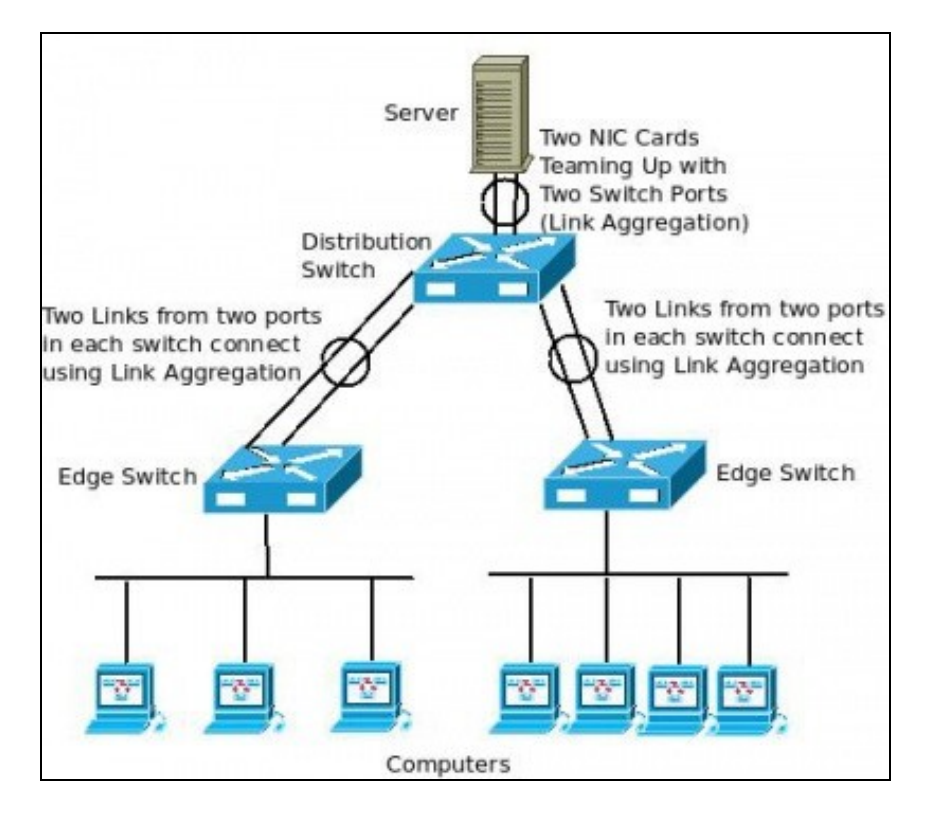

O servidor ten un LAG cun switch e este un LAG con cadanseu switch

- Como funciona en esencia esta técnica?. Imaxinar o equipo cliente da parte inferior esquerda, que desexa comunicarse polo servidor, pois ben:
  - Ese equipo envía a petición ao switch ao que está conectado (switch esquerda),
  - Ese switch envía a información por un dos camiños que o conectan co switch central, non balancea polos dous a petición dese ordenador.
  - E ese switch central fai o mesmo co servidor, só transmite por un dos camiños.
- Pero cando comezará a transmitir o switch da esquerda polos dous camiños dun enlace? Imaxinar que o primeiro ordenador da esquerda segue descargando un ficheiro do servidor e agora o segundo cliente pola esquerda tamén quere subir un ficheiro ao ordenador.
  - Agora o switch da esquerda ao recibir a petición do segundo ordenador é cando comeza a transmitir co switch central polo camiño que está ocioso.
  - O mesmo entre o switch central e o servidor.
- É cando hai máis dun equipo solicitando información cando se comezan a usar todos os camiños dispoñibles.
- No exemplo anterior.
  - No primeiro caso o ordenador ten todo un camiño para el só co servidor que non comparte con ninguén.
  - No segundo caso, o primeiro ordenador segue tendo ese camiño para el e o segundo ordenador ten outro camiño distinto para el.
  - Os dous se imaxinan que teñen o máximo de capacidade da rede para eles.
  - Se entra en xogo o terceiro ordenador pola esquerda, o seu tráfico sería enviado por aquel camiño que tivera menos carga.
- Por tanto, non se balancea a carga entre un único orixe-destino, senón que se distribúe a carga cando hai moitos orixes e/ou destinos.
  - Co cal, entre un orixe e un destino dunha comunicación, nun momento dado, só hai un único camiño e non se balancea a carga.
     Todo isto se non cae un dos camiños do LAG.
- Se cae un dos camiños de calquera dos LAGs a información seguiríase enviando, toda, polo camiño dispoñible.
- Existen varios tipos de Bonding, entre eles:
  - Failover / Tolerancia a fallos / Activo-Pasivo: Un dos camiños anteriores do LAG está activo e o outro non se usa, so se usará cando falle o que se configurou como activo.
  - Balanceado / Activo-Activo: foi o que se describiu no exemplo anterior. Os dous camiños están activos e vaise balanceando a carga cando hai moitas peticións de orixes/destinos distintos.
  - LAG, propiamente dito, este verase na parte VI, pode ter en conta para balancear as IPs orixe/destino ou as MACs orixe/destino.

### Escenario a virtualizar

- A continuación vaise indicar como se podería configurar unha NAS con FreeNAS usando LAG, se esta estivera configurada a un switch 802.3ad e a NAS tivera 2 ou máis interfaces de rede.
- O escenario 3.G amosa como se vai configurar a NAS:
  - ◆ 2 interfaces de rede na NAS van estar formando un Bond/Team/Lag/Trunk, ...

- O equipo uclient só ten unha interface para chegar ate a NAS.
- Configúranse en modo Rede Interna os adaptadores de rede das MVs para poder ter todos o mesmo escenario IP.

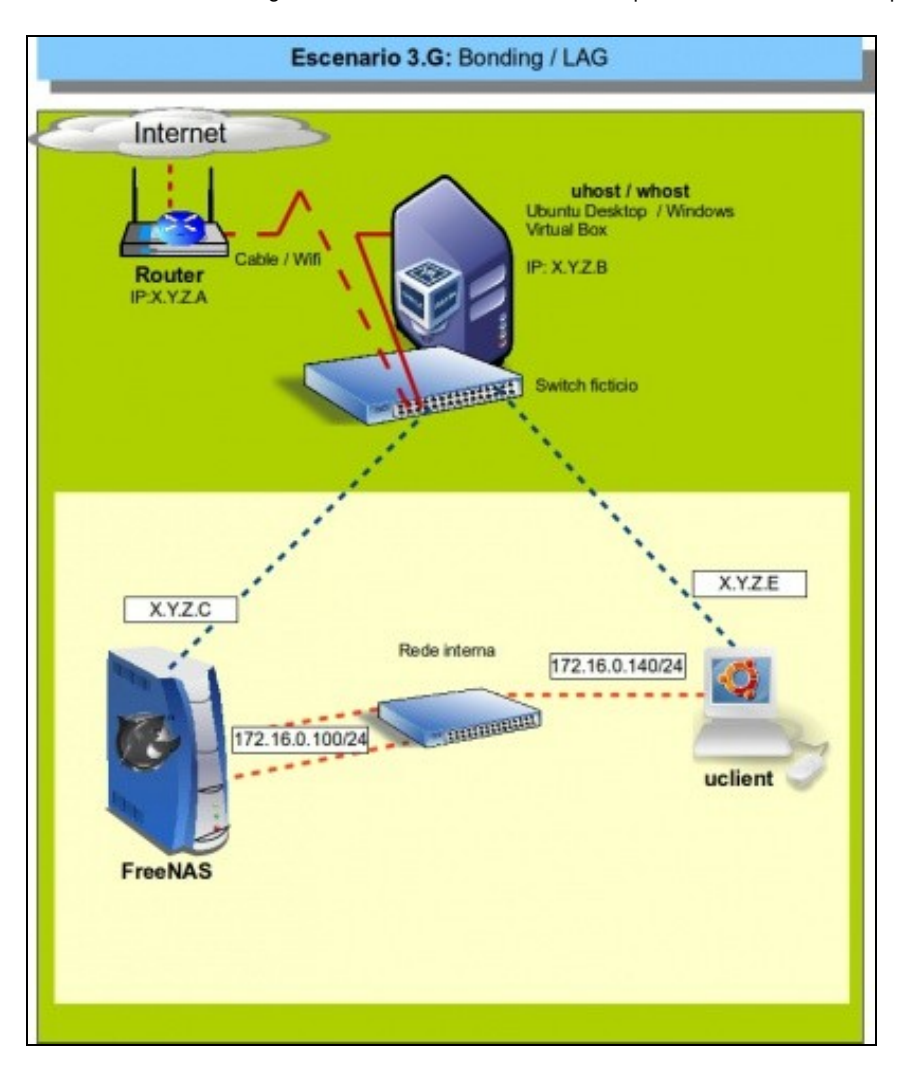

# Configuración de Bondig en FreeNAS

Imos ver os pasos para a configuración de un interfaz LAG en FreeNAS:

| NAS  | Free | en | Bond | • |
|------|------|----|------|---|
| INAS | ⊢ree | en | Bond | • |

| General              | Red                                                     |                                                                                |              |
|----------------------|---------------------------------------------------------|--------------------------------------------------------------------------------|--------------|
| Pantalla             | Adaptador 1 Adaptado                                    | r 2 Adaptador 3 Adaptador 4                                                    |              |
| Almacenamiento Audio | 😸 Habilitar adaptador                                   | de red                                                                         |              |
| 🖉 Red                | Conectado a:                                            | Red interna                                                                    |              |
| Puertos serie        | Nombre:                                                 | intnet                                                                         |              |
| 🖉 USB                | Avanzadas                                               |                                                                                |              |
| Carpetas compartidas | Tipo de adaptador:                                      | Intel PRO/1000 MT Desktop (82540EM)                                            | :            |
|                      | Modo promiscuo:                                         | Denegar                                                                        | :            |
|                      | Dirección MAC:                                          | 080027F33CF5                                                                   | 6            |
|                      |                                                         | 🗑 Cable conectado                                                              |              |
|                      |                                                         | Reenvio de puertos                                                             |              |
|                      | Seleciona la política de r<br>a una red interna, solo n | nodo promiscuo para el adaptador de red cuando es<br>ed anfitrión o un puente. | tá conectado |
| Aventa               | -                                                       | Carrelar                                                                       | Arenta       |

Comezamos engadindo 2 adaptadores de rede á NAS. Modo Rede Interna.

| Ceneral                                                                                                    | Red                                                                                                    |                                                                                                    |       |
|----------------------------------------------------------------------------------------------------|----------------------------------------------------------------------------------------------------|----------------------------------------------------------------------------------------------------|-------|
| <ul> <li>Sistema</li> <li>Pankalla</li> <li>Almacenamiento</li> <li>Audio</li> <li>Red</li> <li>Puertos serie</li> <li>USB</li> <li>Carpetas compartidas</li> </ul> | Adaptador 1 Adaptador<br>Conectado a:<br>Nombre:<br>Avanzadas<br>Tipo de adaptador:<br>Modo promiscuo:<br>Dirección MAC: | ar <u>2</u> Adeptador <u>3</u> Adaptador <u>4</u><br>de red<br>Red interna <u>2</u><br>intnet<br>Intel PRD/1000 MT Desktop (82540EM)<br>Denegar<br>08002786C96D<br>S Gable conectado<br>Reenvio de puertos |       |
|                                                                                                    | Seleccione una categoria<br>un elemento de configun                                                                      | de configuración de la lista de la inquierda y mueva el rotán i<br>ación pera obtener más información.                                                                                                    | Lobve |

O outro adaptador.

| Contraction of the local division of the local division of the loc |            |         |
|----------------------------------------------------------------------------------------------------|------------|---------|
| Add Agrager States                                                                                                    |            |         |
| HC.                                                                                                    |            |         |
| ntertaz                                                                                                    | Tipo de pr | otocolo |
| entry has been found                                                                                                    |            |         |
|                                                                                                    |            |         |
|                                                                                                    |            |         |
|                                                                                                    |            |         |
|                                                                                                    |            |         |
|                                                                                                    |            |         |

En FreeNAS imos a Rede e prememos en Agregar Enlaces e logo en Add Agregar enlace.

| madir LAGG                              | 2                                                                                                    |
|-----------------------------------------|----------------------------------------------------------------------------------------------------|
| Lagg protocol                           | <ul> <li>Failover</li> <li>FEC</li> <li>LACP</li> <li>Load Balance</li> <li>Round Robin</li> <li>None</li> </ul> |
| Tarjetas de red físicas NICs en el LAGG | em1<br>em2                                                                                                    |

Seleccionar as dúas tarxetas de rede e marcar Load Balance.

| configuration and a second second | and the second second s |  |
|-----------------------------------|----------------------------------------------------------------------------------------------------|--|
| Add Agreger fislans               |                                                                                                    |  |
| Interfac                          | Tipo de protocolo                                                                                                    |  |
| tagg0 (loadbatance: em1, em2)     | loadbalance                                                                                                    |  |
|                                   |                                                                                                    |  |
|                                   |                                                                                                    |  |
|                                   |                                                                                                    |  |
|                                   |                                                                                                    |  |
|                                   |                                                                                                    |  |
|                                   |                                                                                                    |  |
|                                   |                                                                                                    |  |
|                                   |                                                                                                    |  |
|                                   |                                                                                                    |  |
|                                   |                                                                                                    |  |
|                                   |                                                                                                    |  |
|                                   |                                                                                                    |  |
|                                   |                                                                                                    |  |
|                                   |                                                                                                    |  |

## Editar este novo interface virtual.

•

| Tarjeta de Red NDC                                                                                                    | 1000                |   |
|----------------------------------------------------------------------------------------------------|---------------------|---|
| Numbre de la Intertaz                                                                                                    | lagg0               | 1 |
| DHICP                                                                                                    | @ 📰                 |   |
| Directión IPv4                                                                                                    | 172.16.0.100        | 3 |
| Máscara de Red IPv4                                                                                                    | /24 (288.285.285.0) |   |
| Auto configurar IPv6                                                                                                    | en @                |   |
| Directión IPv6                                                                                                    |                     |   |
| Longitud del prefijo 3Pv6                                                                                                    | ·                   |   |
| Optiones                                                                                                    |                     |   |
| Alas                                                                                                    |                     |   |
| Directión IPv4                                                                                                    |                     |   |
| Máscara de Red IPv4                                                                                                    |                     |   |
| Directión IPv6                                                                                                    |                     |   |
| Longitud dei prefije )                                                                                                    | EPv6                |   |
| Received and a second second se | -                   |   |
| BOTTEF                                                                                                    |                     |   |

#### Configurar a IP 172.16.0.100/24.

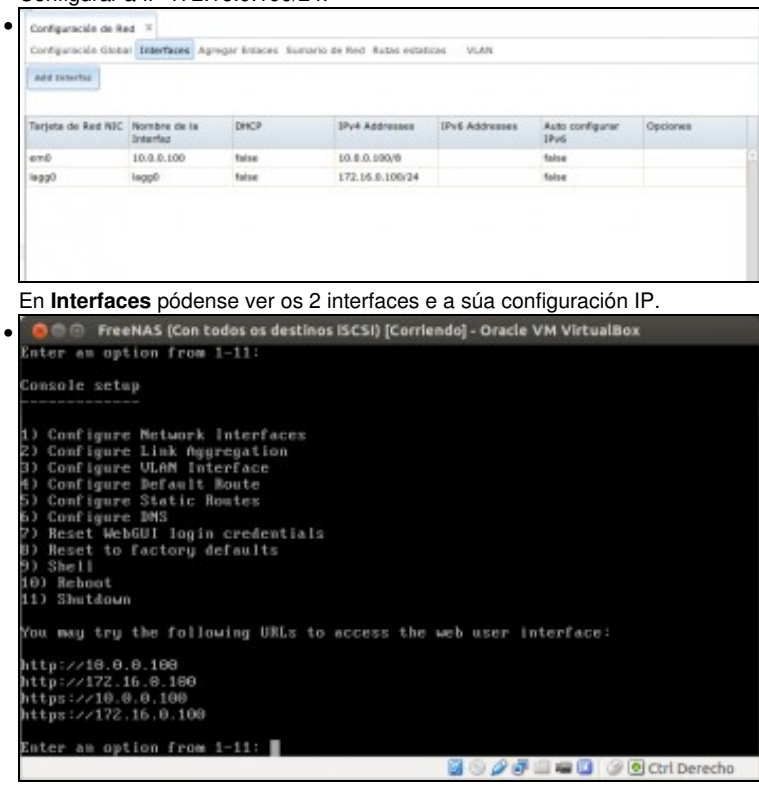

#### O mesmo na consola.

| Sistema                                                                                   | Red                                                      |                                                                                    |          |
|-------------------------------------------------------------------------------------------|----------------------------------------------------------|------------------------------------------------------------------------------------|----------|
| Pantalla                                                                                  | Adaptador 1 Adaptado                                     | r 2 Adaptador 3 Adaptador 4                                                        |          |
| Almacenamiento                                                                            | Habilitar adaptador<br>Conectado a:                      | de red<br>Red interna                                                              |          |
| <ul> <li>Neu</li> <li>Puertos serie</li> <li>USB</li> <li>Carpetas compartidas</li> </ul> | Nombre:<br>Avanzadas<br>Tino de adaptador:               | inthet                                                                             |          |
|                                                                                           | Modo promiscuo:<br>Dirección MAC:                        | Denegar<br>080027FD4938                                                            | :        |
|                                                                                           |                                                          | Cable conectado                                                                    |          |
|                                                                                           | Seleciona la política de n<br>a una red interna, solo re | nodo promiscuo para el adaptador de red cuando está o<br>el antikrión o un puente. | onectado |

No equipo uclient engadir un interface de rede en modo Rede Interna.

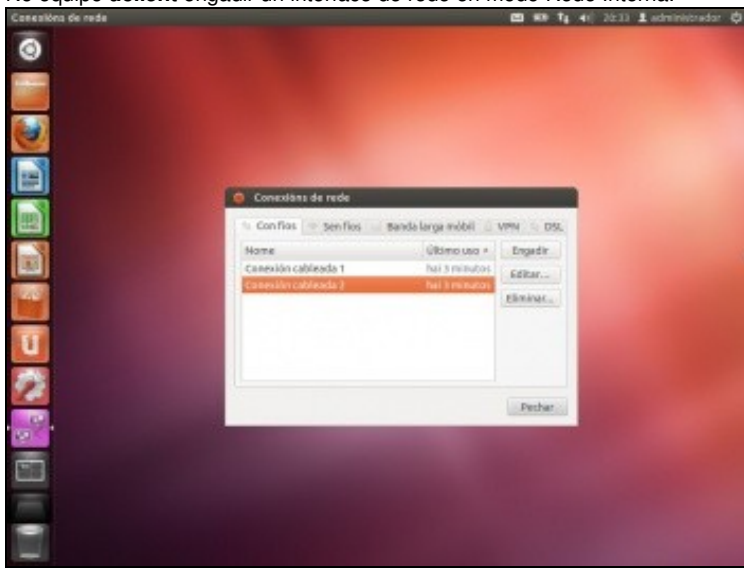

Configurar a IP dese interface de rede..

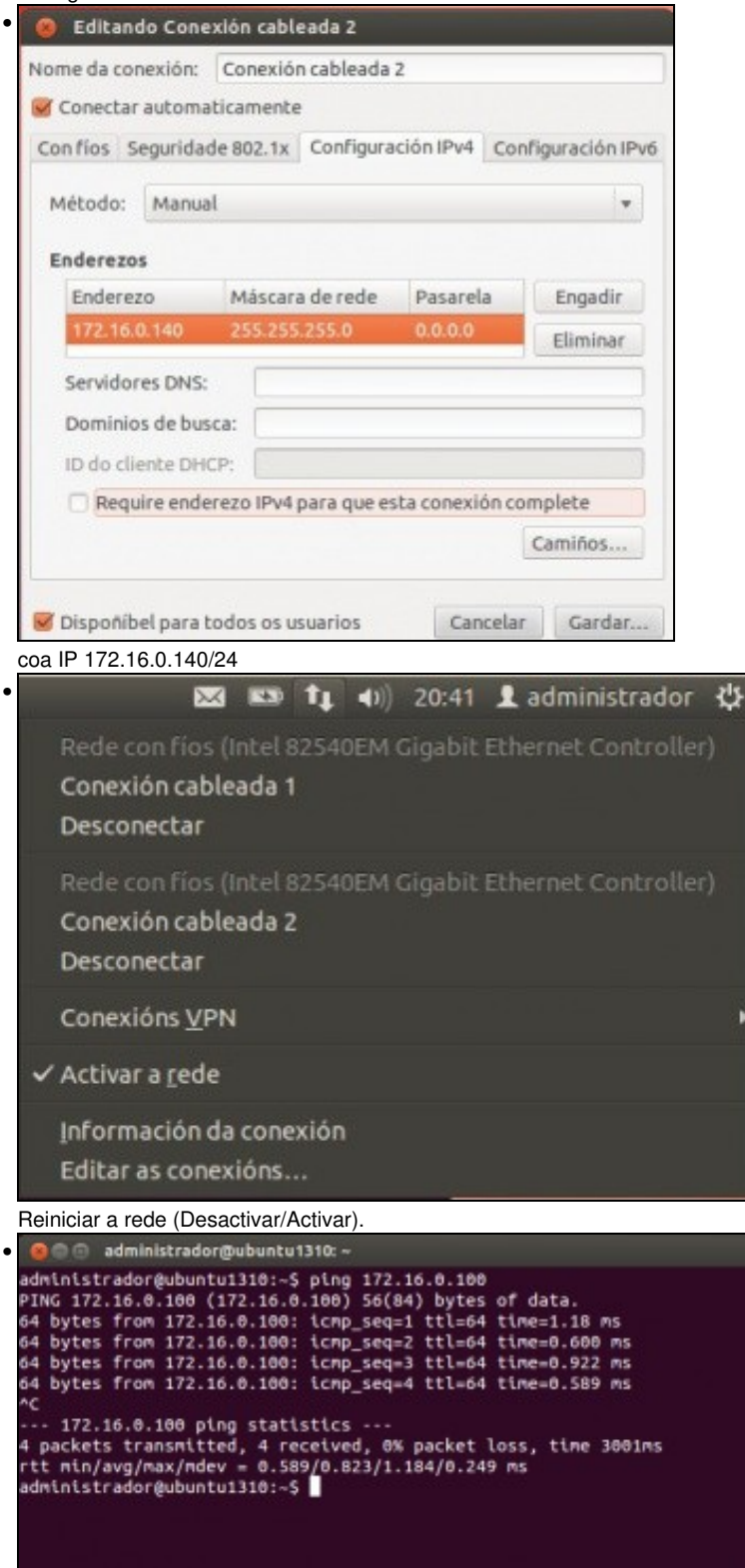

Facer un ping á NAS: 172.16.0.100. Funciona, pero se se desconecta o primeiro interface do LAG deixa de funcionar. Nun switch con 802.3ad seguiría funcionando o ping e como moito poderíanse perder un par deles, mentres no switch envía as peticións polo camiño que quede dispoñible.

-- Antonio de Andrés Lema e Carlos Carrión Álvarez --